# INSTALLATION DE CONNECTHYS SUR ALWAYSDATA.

Il est possible d'installer Connecthys sur un compte gratuit de chez alwaysdata.com.

Voici comment procéder.

- 1. Prendre un compte gratuit chez alwaysdata.com (stockage 100Mo)
- 2. Accéder à son espace client (https://admin.alwaysdata.com/)
- 3. Aller dans la partie espace client partie facturation puis moyen de paiement pour y mettre vos références de carte bleue (prélèvement 0,00€) afin de lever les restrictions+

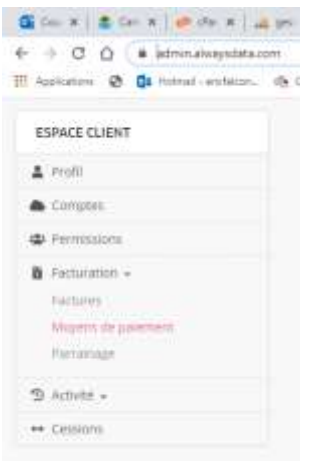

Onglet Avancé, sélectionnez SSL pour installer un certificat SSL en sélectionnant Ajouter un certificat ssl

| → C ① # atronalwaysdata.cr Antipatient O D Instead automatic                          | an/al/<br>                              | * G O O 5         |                  | 1 # / <b>0</b> * ± (   |  |
|---------------------------------------------------------------------------------------|-----------------------------------------|-------------------|------------------|------------------------|--|
| Besoin d'aide ?<br>O PLIS DAIDE S SLEPORT                                             | CENTRALISTS CONTRACTS ALTER ALTER ALTER | • Eénér           | er une CSR 🕴 Ajo | ater un certificat 5%. |  |
| escjodonnes 📕 *                                                                       | Nom                                     | Date d'expiration | Détail 8         | Additier Supprimer     |  |
| Lapsce disque                                                                         | cscjodonnes always data                 | 27 novembre 2020  | а,               |                        |  |
| 🗢 web -                                                                               |                                         |                   |                  |                        |  |
| Domaines                                                                              |                                         |                   |                  |                        |  |
| 🛚 Emais 🗸                                                                             |                                         |                   |                  |                        |  |
| Bases de données +                                                                    |                                         |                   |                  |                        |  |
| - Acces destant +                                                                     |                                         |                   |                  |                        |  |
| P trwinnenent                                                                         |                                         |                   |                  |                        |  |
| Avancé +     Statut des services     Táches plantières     Processas     Adresses (P) |                                         |                   |                  |                        |  |

## 4. Dans la partie environnement, sélectionnez la version de python 2.7.18

| € → C O # amin always data com            | /monument/ * 00 0 0 0 0 0 0 0 0 0 0 0 0 0 0 0 0 0                                                                                    |  |
|-------------------------------------------|----------------------------------------------------------------------------------------------------|--|
| 🔣 Applications 🐼 🚺 Hotmal - erichitzen. 🚽 | 👌 Clu malu, in Tim. 🔞 Saw Yildes No. 🔕 Psychologieszon, . 🚷 Communication 🤤 Communication park 👯 Comp 4 drophoson. 🔹 👘 Autor Neuriti |  |
| stielen +                                 | PHP<br>Version de PHP*<br>7.1.20 *                                                                                                   |  |
| Opmaines                                  | php.m personnalitie                                                                                                    |  |
| Enuits +                                  |                                                                                                    |  |
| Bases de données +                        |                                                                                                    |  |
| >⇒ Acces distant +                        |                                                                                                    |  |
| ▶ Instantient                             |                                                                                                    |  |
| Nunct -                                   | O fermi ungarrent te aptore par une deren d'arget per sagnet è configurare per éthio.                                                |  |
| ESPACE CLIENT                             |                                                                                                    |  |
| 🛓 Profil                                  | Python                                                                                                    |  |
| Comptee                                   | Version de Polson*                                                                                                    |  |
| 🗢 Permissioni                             | 2718                                                                                                    |  |
|                                           |                                                                                                    |  |
| B Facturation -                           |                                                                                                    |  |
| Facturation +                             |                                                                                                    |  |

#### 5. Dans la partie Base de données, créer une base MySQL

| € → C Q # atmin alwaystate or                                                                                  | n/dalatan/Ropernyst                                                                                                    | *          | G 0 0 5       |                     | / <b>O</b> * 5   | 2 🗣 1 |
|----------------------------------------------------------------------------------------------------|----------------------------------------------------------------------------------------------------|------------|---------------|---------------------|------------------|-------|
| Besoin d'aide ?<br>O PLUS D'AIDE & SUFFORT                                                                     | Höte MySOL : mysol<br>Gestionnaire MySOL : physiologia a weigedata net<br>Gestionnaire MySOL : physiologia<br>Version : 10.4 (mariadb) | 6 constant | Completes the | CARD + Doposion     |                  |       |
| csignal (* )                                                                                                   |                                                                                                    | 28.)       |               | + Ajouter one ba    | se de données    |       |
| Gites<br>Sites<br>Analytics<br>Configuration                                                                   | Nom<br>commission connectivys                                                                                                    |            |               | Modifi              | er Supprimer     |       |
| Oomanes                                                                                                    |                                                                                                    |            |               |                     |                  |       |
| ■ Emails +                                                                                                    |                                                                                                    |            |               |                     |                  |       |
| <ul> <li>Bases de données +</li> <li>MySQL +</li> <li>PonagrebQL</li> <li>MonagibB</li> <li>CouchDB</li> </ul> |                                                                                                    |            |               |                     |                  |       |
| nga Subritatogenata constitutara Byra regagi                                                                   |                                                                                                    |            |               |                     |                  |       |
| E P Taper ici pour rechercher                                                                                  | o = 🔝 💼 🗄 💻                                                                                                    | 💽 🔆 🖻      | M             | (* 4 <del>1</del> 1 | ti G 18<br>25/05 | aaa 🖓 |

## 6. Toujours dans Mysql, Aller dans utilisateur pour le modifier

| € → C Q # an                                                                                                    | nn alwaya darka come / talalana (1982/197) 🕨 0, 🎓 🖓 😗 🕲 0, 💷 🔛 🤌                                                                                                    | 🖸 🖈 🖬 🚱 1                              |
|----------------------------------------------------------------------------------------------------|----------------------------------------------------------------------------------------------------|----------------------------------------|
| Hi Addingation Or On 100                                                                                                    | mat Henthelish. 18 Gal mar. 9 Televingen 18 😈 Fejinoogaroom, 🖓 Centralization 🤤 Centralization shar 😜 Centralization share                                                                                                    | ······································ |
| Beastr d'artis ?                                                                                                    | UTIUSATEUR 2                                                                                                    |                                        |
|                                                                                                    | a a construction a construction of the construction of the constru | 1                                      |
| 1. (a)                                                                                                    | Informations                                                                                                    |                                        |
| # 2000-2000-0                                                                                                    | 100                                                                                                    |                                        |
| O Well -                                                                                                    | E Contraction of the second second                                                                                                    |                                        |
| A-90274                                                                                                    | All departs                                                                                                    |                                        |
| 8 Januar                                                                                                    | Representation and particular parts.                                                                                                    |                                        |
| <b>=</b> 2%-e(1 +                                                                                                    |                                                                                                    |                                        |
| E Astan in Arrestan -                                                                                                    | Options                                                                                                    |                                        |
| Arrguilli.                                                                                                    | C Dermite d'Ermaine                                                                                                    |                                        |
| Grant (B.                                                                                                    | Man Fairse                                                                                                    |                                        |
| Au makedoare -                                                                                                    | Research and an annual second to the Will & Miller                                                                                                    |                                        |
| 29                                                                                                    |                                                                                                    |                                        |
| -                                                                                                    | Permissions                                                                                                    |                                        |
| E name -                                                                                                    | and a second second second second second second second second second second second second second second second                                                                                                    |                                        |
| The second second secon | British Handrid A. D. British and R. C. British and H. L. Levin and M. Levin and M. Levin and    |                                        |
| Recent                                                                                                    |                                                                                                    |                                        |
| Adams. F                                                                                                    |                                                                                                    |                                        |

## 7. Dans la partie accès distant, créer un utilisateur ftp

| ne / Utiliseteurs FTP                      |                |                   | Ratterta          | 184         |
|--------------------------------------------|----------------|-------------------|-------------------|-------------|
| Besoin d'aide ?<br>5 FLUS D'AIDE 👟 SUTPORT | Höte FTP : ftp | alwaysdata.net    |                   |             |
|                                            | Richer(hi      | Q_ ( dements)     | + Ajouter un util | Issteur FTP |
| Espece distant                             | Nom            | Répertoire racine | Modifier          | Supprimer   |
| 2 Web +                                    |                | 1                 | ٥                 |             |
| Domaines                                   |                |                   |                   |             |
| Emain +                                    |                |                   |                   |             |
| Bases de données -                         |                |                   |                   |             |
| "Acces distant »                           |                |                   |                   |             |
| #19.4                                      |                |                   |                   |             |
| 554                                        |                |                   |                   |             |

#### 8. Créer un utilisateur SSH

9.

| 🔨 alwaysdata                                                                                                    |                                                                                                    |                                                                                                    | association@pressionen     | imation fr                   | cannecion (      |
|----------------------------------------------------------------------------------------------------|----------------------------------------------------------------------------------------------------|----------------------------------------------------------------------------------------------------|----------------------------|------------------------------|------------------|
| nome / Utilisateian SSH                                                                                                    |                                                                                                    |                                                                                                    |                            | Rectarche                    | ji li            |
| Besoin d'aide ?<br>O ALLE DWDE 🐿 SLIPPORT                                                                                                    | Höke SSH : 197-4                                                                                                    | aiwaysilata.net (accessible également p                                                                                                    | er he venita               | Allicher let                 | ingetarino.      |
|                                                                                                    | Recharche                                                                                                    | Q, 1 (Moveral)                                                                                                    |                            | + Ajouter un utili           | siteur 55H       |
| cscjodonnes +                                                                                                    |                                                                                                    |                                                                                                    |                            |                              |                  |
| A Espèce disque                                                                                                    | Nom                                                                                                    | Répertoire - HOME -                                                                                                    | Connexion par mot de passe | Modifier                     | Supprimer        |
| 🗘 web +                                                                                                    | c:                                                                                                    | 16                                                                                                    | out                        | ۰                            |                  |
| Opmanes                                                                                                    |                                                                                                    |                                                                                                    |                            |                              |                  |
|                                                                                                    |                                                                                                    |                                                                                                    |                            |                              |                  |
| ■ Emails -                                                                                                    |                                                                                                    |                                                                                                    |                            |                              |                  |
| <ul> <li>Emails +</li> <li>Bases de données +</li> </ul>                                                                                                    |                                                                                                    |                                                                                                    |                            |                              |                  |
| <ul> <li>Emails -</li> <li>Bases de stanteles -</li> <li>Acces dosant -</li> </ul>                                                                                                    |                                                                                                    |                                                                                                    |                            |                              |                  |
| Emails -     Bases de timmères -     Acces tissent -     Imp                                                                                                    |                                                                                                    |                                                                                                    |                            |                              |                  |
| <ul> <li>Emails -</li> <li>Bases de districtes -</li> <li>Accès (Istant -</li> <li>FTP</li> <li>SSH +</li> </ul>                                                                                                    |                                                                                                    |                                                                                                    |                            |                              |                  |
| Emails -  Bases de trinnées -  Accès distant -  TIP  SEN -  WestMax  Marcel of pour rechercher                                                                                                    | 0 21                                                                                                    | 9 📾 🖻 🗮 💽 🕷                                                                                                    | Æ 📓 📲                      | <ul> <li>A 10 ≤ 6</li> </ul> | 0 G 1821         |
| Emails -     Enails -     Bases de stantiées +     Acrès distant +     rre     Strie     WrichWi     P Taper ici pour rechercher     ccéder au ssh par le     Code    Code    Pare 4     Application    Code    Pare 4     Application    Code    Pare 4     Application    Code    Pare 4     Application    Code    Pare 4     Application    Code    Pare 4                                                                                                    | O R<br>web<br>proc. S formation of the District<br>hexappendiatured                                                            | <ul> <li>Metter</li> <li>Metter</li> <li>Metter</li> <li>Metter</li> <li>Metter</li> <li>Metter</li> <li>Metter</li> <li>Metter</li> <li>Metter</li> <li>Metter</li> </ul>                                                                                                    | Re Marine States           | ^ <u>a</u> <b>≅ ≏</b>        | di e ikan        |
| <ul> <li>Emails -</li> <li>Brass de stantiées +</li> <li>Accès distant +</li> <li>UP</li> <li>Strie</li> <li>Miccit/V</li> <li>P Taper ici pour rectercher</li> </ul> Coder au ssh par les Coder au ssh par les Coder au sch par les Coder au sch par les C                                                                                                    | O SR<br>web<br>prom 2 form 100 A<br>magnetaturet<br>Og Od mature the @ Sam<br>B4 CEST 2820 from 176.<br>e1 SNP Fr1 Apr 3 15:82 |                                                                                                    | neratur                    | ^ 皮積 ☎ ☎                     | 4: <b>G</b> 1821 |
| Emails -     Emails -     Bases de thinnières -     Accès distant -     I'I'     Shi -     Writchlar     P Taper lei pour rechercher  ccéder au ssh par le  Code au ssh par le  Code | O ⊠<br>web<br>magazata.et<br>de Outmail a the @ San<br>34 CEST 2820 from 176.<br>et] SMP Fri Apr 3 15:62                       | Weice     Kite     Kite | near II<br>Re de<br>Rear   | ^ 2 ₩ 0 ■                    | di <b>G</b> 1821 |

- pip install mysqlclient •
- pip install setuptools •
- pip install tools •
- pip install pycrypto •
- pip install flask •
- pip install flask-migrate •
- pip install flask-• sqlalchemy
- pip install flask-wtf •
- pip install flask-login •
- pip install flask-mail •
- pip install flask-script •
- pip install flask-debugtoolbar •
- 11. Vous pouvez ensuite régler l'installation dans Noethys.
- Care & Gene | @ Here | \_ me | \$ Non | & Old | = Non | @ See | = Auto | \$ Dee | \$ Dee | \$ (- → C Ω = un transferentet 2 à Q 12 Applantere 🗿 🏚 terresi-wilden. de fin van witer 🕲 ber Vier De 🤤 Partelaperare. 🕲 Correctanter 😐 D sshi login: company Parsword: Lest login: Set Aug 29:15:16:34 CEST 2020 from 176:153.254.230 on pts/b Linux sehl 5.4.30-alwaysdata #1 5MP Fr1 Apr 3 15:02:12 UTC 2020 x86\_64 RULES Do not start long running processes (daemons, bots, etc.)
   Do not connect to IRf.
   Don't take up too many resources (CFU, RAM, IO) cscc is Sgssh1-5 pip install mysglclient Requirement already satisfied; mysglclient in ./.local/lib/python2.7/site-packages (1.4.6) cscc manual gssh1-5

| synchroniae le partiel avait vons fumar de pontaies feam                                                                                                    |                                                                                                    |
|----------------------------------------------------------------------------------------------------|----------------------------------------------------------------------------------------------------|
| samitre                                                                                                    |                                                                                                    |
| S. Peravelles gordraus                                                                                                    | ton 😳 Paget aerionnalises                                                                                                    |
| Actual Connection                                                                                                    | 27                                                                                                    |
| Tota de national                                                                                                    | C0                                                                                                    |
| Nem duficher CO                                                                                                    | connective op                                                                                                    |
| E Giest de spectromation                                                                                                    |                                                                                                    |
| Actives sur let ordinateur                                                                                                    | 2                                                                                                    |
| Délai de cynchronication                                                                                                    | Touter les III menuter                                                                                                    |
| Synchroniaar a final-enture                                                                                                    |                                                                                                    |
| Maes a jour automatiques                                                                                                    |                                                                                                    |
| Tore of believen and and a                                                                                                    | 719                                                                                                    |
| Adverse du serveur                                                                                                    | Re-station data solutions                                                                                                    |
| Utilizateur                                                                                                    |                                                                                                    |
| Mat de passe                                                                                                    | Longer Lange Lange                                                                                                    |
| Reportoire                                                                                                    | wara/                                                                                                    |
| URL d'acois à Connectiys                                                                                                    | https://www.alexystitute.net                                                                                                    |
| Automor tour les certificats                                                                                                    |                                                                                                    |
| Construction of the second second sec                                                                                                    |                                                                                                    |
| umet                                                                                                    | Hesepe                                                                                                    |
| Adds 👫 Season in Connecting Law                                                                                                    | n 🥳 www.comuc.thys.com 🔍 Outs                                                                                                    |
| Ante Connection à Connection Status                                                                                                    | n 🥂 www.comuchys.com                                                                                                    |
| Ants of Seascrin a Connecting La<br>at rechercher<br>Connecting<br>Connecting<br>Connecting<br>Connecting<br>Connecting                                                                                                    | n 🔆 www.comuc.thys.com                                                                                                    |
| Adda () Sourceine à Connectinys Las<br>ar rechercher<br>Connection<br>Connection<br>Conne                                                                                                    | n Contractioner Tryscons Contractioner                                                                                                    |
| Adds Statescriter & Connecting & Kar<br>ar rechercher<br>ar rechercher<br>Connecting<br>Connecting<br>Province on Advisor Province Statescriter & Market<br>Statescriter<br>Statescriter<br>Met Stepans                                                                                                    | n Constant<br>Constant<br>Cons |
| Adda State Sector in Connecting to<br>al rechercher<br>Sectors<br>Connecting<br>Connecting<br>Connecting<br>Sectors on Autor and A harden has been tone<br>Sectors on Autor and a harden has been tone<br>Sectors on Autor and a harden has been tone<br>Sectors on Autor and a harden has been tone<br>Sectors on Autor and a harden has been tone<br>Sectors on Autor and a harden has been tone<br>Sectors of Autor and Autor and Autor and<br>Sectors of Autor and Autor and<br>Autor and Autor and Autor and Autor and<br>Sectors of Autor and Autor and<br>Autor and Autor and Autor and<br>Autor and Autor and Autor and<br>Autor and Autor and Autor and<br>Autor and Autor and Autor and Autor and<br>Autor and Autor and Autor and Autor and<br>Autor and Autor and Autor and Autor and<br>Autor and Autor and Autor and Autor and<br>Autor and Autor and Autor and Autor and<br>Autor and Autor and Autor and Autor and<br>Autor and Autor and Autor and Autor and<br>Autor and Autor and Autor and Autor and<br>Autor and Autor and Autor and Autor and<br>Autor and Autor and Autor and Autor and<br>Autor and Autor and Autor and Autor and<br>Autor and Autor and Autor and Autor and Autor and<br>Autor and Autor and Autor and Autor and Autor and<br>Autor and Autor and Autor and Autor and Autor and Autor and<br>Autor and Autor and Autor and Autor and Autor and Autor and Autor and<br>Autor and Autor and                                                                                                    | N Contracting Loose Contracting Loose Contractin                                                                                                    |
| Adda States Connecting a Connecting a Connec                                                                                                    | N Traje prostations                                                                                                    |
| Adds Statescriter & Connecting & East<br>ar rechercher<br>ar rechercher<br>Connecting<br>Connecting<br>Spectra of the prime<br>Met de prime<br>Repetrises & Connecting<br>Additions & Connecting<br>Additions & Connecti                                                                                                    | er in Fager personalities<br>The Pager personalities<br>The Pager personali                                                                                                    |
| Add State States of Connecting a Law<br>at rechercher<br>action<br>Connecting<br>Connecting<br>Connecting<br>Connecting<br>Connecting<br>States of Connecting<br>Researchers (Section Connecting)<br>Researchers (Section Connecting)<br>Researchers (Section Connecting                                                                                                    | N CONNECTIVALENT                                                                                                    |
| Adds States Converting Law<br>at rechercher<br>Addigs<br>Connectings<br>Connectings<br>Connectings<br>Connectings<br>Presenting protection<br>Presenting protection<br>Presenting protection<br>Met de prime<br>Repeticion<br>Repeticion<br>R                                                                                                    | N Contractions Chipterson<br>Contractions Chipterson<br>Chipterson<br>Chipterson<br>Chipterson                                                                                                    |
| Add     Add     Sectorian & Connectings Law     an inclusion     connectings     Connectings     Connectings     Connectings     proving in a law in any inclusion in the law     proving in a law in any inclusion in the law     connectings     Additional Addition     Additional Addition     Additional Addition     Additional Addition     Additional Addition     Additional Addition     Additional Addition     Additional Addition     Additional Addition                                                                                                    | at - Fage prostations                                                                                                    |
| Add     Add     A                                                                                                    | N CONNECTIVALENT                                                                                                    |
| Adds States Conserved Connectings Law<br>all rechercher<br>Connectings<br>Connectings<br>C                                                                                                    | A Construction Construction Con                                                                                                    |
| Adds States Converting Law<br>at rechercher<br>Setting<br>Connectings<br>Connectings<br>Connectings<br>Connectings<br>Connectings<br>Presenting provides on the states have a<br>provide a set on the set on the states<br>Setting of a set of a set of a set of a set of a<br>Setting of a set of a set of a set of a set of a<br>Registrone<br>Registrone<br>Registr                                                                                                    | at - Fagel prostations<br>Research (1952)<br>Research (1952)<br>Research (1953)<br>Research (1953)                                                                                                    |
| Adds () Seasociaria Connectinys Lan<br>ar rechercher<br>withju<br>Connecting<br>Connecting<br>Preservers on April Connecting<br>Servers on April Connecting<br>Servers on April Connecting<br>Servers on April Connecting<br>Annual Array Connecting<br>Annual Array Connecting<br>Annual Annual Array Connecting<br>Annual Annu                                                                                                    | A Construction of the construction of the cons                                                                                                    |
| Adds States Connecting a Connecting a Law<br>at rechercher<br>Connecting a<br>Connecting a<br>Connecting and a state a barries have a<br>province on a partic more to barries have a barrie<br>Connecting and a particular to the state a<br>province of the state and a state a barries a barries and a<br>province of the state and a state a barries a barries a barries<br>and the state and a state and a state a barries a barries a barries<br>Advance to a state a content on<br>Advance to a state a content on<br>Advance to a state a content on<br>Advance to a state a content on<br>Advance to a state a content on<br>Advance to a state and a fill and<br>Barries de tabase<br>Father de tabase<br>Pather de tabase<br>Pather de tabase<br>Pather de tabase                                                                                                    | A Construction of the second second s                                                                                                    |
| Adda State Source in a Connecting a Law<br>and rechercher<br>Connectings<br>Connectings<br>Connectings<br>Connectings<br>Connectings<br>Connectings<br>Preserveture provides I and the intervet<br>provide a source of the intervet in the one of the<br>provide a source of the intervet in the one of the<br>provide a source of the intervet in the one of the<br>provide a source of the intervet in the one of the<br>provide a source of the intervet in the one of the<br>provide a source of the intervet in the one of the<br>provide a source of the intervet<br>intervet intervet intervet in the intervet<br>intervet in the content of<br>the intervet intervet intervet<br>intervet in the intervet<br>intervet in the intervet<br>intervet in the intervet<br>intervet in the intervet<br>intervet in the intervet<br>intervet in the intervet<br>intervet in the intervet<br>intervet in the intervet<br>intervet in the intervet<br>intervet in the intervet<br>intervet in the intervet<br>intervet in the intervet<br>intervet in the intervet<br>intervet intervet intervet intervet<br>intervet intervet intervet intervet intervet intervet<br>intervet intervet interv                                                                                                    | N CONSULTATION CONSULTATIO<br>CONSULTATION CONSULTATION CONSULTATION CONSULTATION CONSULTATION CONSULTATION CONSULTATION CONSULTATION CONSULTATION CONSULTATION CONSULTATION CONSULTATION CONSULTATION CONSULTATION CONSULTATION CONSULTATION CONSULTATION CONSULTATION C                                                                                                    |
| Add     Add     A                                                                                                    | at C Tage prostations                                                                                                    |
| Add () Sourcement & Connecting a Law<br>and recohercher<br>and recohercher<br>Connecting a<br>Connecting and and any one is found to have a<br>increment of the second of the second of the second<br>increments on a participant of the second of the second<br>increments of the second of the second of the second<br>Appendix Source of the second of the second of the second<br>Appendix Source of the second of the second of the second<br>Appendix Source of the second of the second of th                                                                                                    | N Contracting Loop Contracting Loop Contracting Loop Contracting Loop Contracting Loop Contracting Contracting                                                                                                    |
| Adda Conservation of Conservations and an analysis of the conservation of Conservations and an analysis of the conservation of the conservation of                                                                                                    | A Construction of the second second s                                                                                                    |
| Adda () Souther in Connecting a Law<br>and recohercher<br>Connectings<br>Connectings<br>Connectings<br>Connectings<br>Connectings<br>Connectings<br>Connectings<br>Frameworks in Automation Institute Institute Institute<br>Souther Connecting<br>Reporting Bookson<br>Reporting<br>Reporting<br>Report Report<br>Report<br>Repor | N CONSCIPCTURE DELANS                                                                                                    |
| Add States of Consecutive & Consecutives & Consecutives & Consecut                                                                                                    | A Construction of the second second s                                                                                                    |
| Anno Anno Anno Anno Anno Anno Anno Anno                                                                                                    | A Construction of the second second s                                                                                                    |
| Addi     Souther in Connecting a Line       all rechercher     Image: Souther in Connecting a Line       auf rechercher     Image: Souther in Connecting a Line       auf rechercher     Image: Souther in Connecting a Line       auf rechercher     Image: Souther in Connecting a Line       auf rechercher     Image: Souther in Connecting a Line       auf rechercher     Image: Souther in Connecting a Line       auf rechercher     Image: Souther in Connecting a Line       Image: Souther in Connecting a Line     Image: Souther in Connecting a Line       Image: Souther in Connecting a Line     Image: Souther in Connecting a Line       Image: Souther in Connecting a Line     Image: Souther in Connecting a Line       Image: Souther in Connecting a Line     Image: Souther in Connecting a Line       Image: Souther in Connecting a Line     Image: Souther in Connecting a Line       Image: Souther in Connecting a Line     Image: Souther in Connecting a Line       Image: Souther in Connecting a Line     Image: Souther in Connecting a Line       Image: Souther in Connecting a Line     Image: Souther in Connecting a Line       Image: Souther in Connecting a Line     Image: Souther in Connecting a Line       Image: Souther in Connecting a Line     Image: Souther in Connecting a Line       Image: Souther in Connecting a Line     Image: Souther in Connecting a Line       Image: Souther in Connecting a Line     Image: Souther in                                                                                                    | A Construction of the second second s                                                                                                    |

- 14. Lancez l'installation de Connecthys
- 15. A un moment il vous signale que les permissions ne sont pas correctes pour connecthys.cgi
- 16. Avec Filezilla, accéder en ftp au répertoire de fichiers afin de modifier les droits en 755

| The set of the set of the s                                                                                                    | Hote: Maineutdate.ret 14                                                                                                    | accollant ( Mitt de sance                                                                                                    | Conseidor mode -                                              |                      |                                                                                                    |
|----------------------------------------------------------------------------------------------------|----------------------------------------------------------------------------------------------------|----------------------------------------------------------------------------------------------------|---------------------------------------------------------------|----------------------|----------------------------------------------------------------------------------------------------|
| Marie Received of a first set dealer "News",<br>Section 50 Streetly Connection mathef Connections mathef connections in the set of the section of a first set of a dealer of the section of a first set of a dealer of the set of the set of the se                                                                                                    | Statut Cennestel                                                                                                    | Lease Landard Landard Landard Landard                                                                                                    | - Leanning of Calls                                           |                      |                                                                                                    |
| Section (Clinestry) Connectly and characteristics of the section of the section o                                                                                                    | Satut Récupêndion de s<br>Satut Centerra do dossi                                                                                                    | conterna da dossier "/www"<br>er "/www" afficitet avec succes                                                                                                    |                                                               |                      |                                                                                                    |
| Indexing       Constraints ratio         Constraints ratio       Constraints ratio         Second Status       Second Status         Indexing       Second Status         Indexing       Second Status         Indexind Status       Second Status                                                                                                    | Site local: C/Neethys/Conne                                                                                                    | othys meder Connectbys-materizonnectbysi                                                                                                    | - Site distant   /www.                                        |                      |                                                                                                    |
| Image: Second States     Image: Second States       New Set Claim     Image: Second States       New Set Claim     Image: Second State                                                                                                    | Noethys                                                                                                    | an el antes                                                                                                    | A T.local                                                     |                      |                                                                                                    |
| Image: Construction of the construction of the co                                                                                                    | e Conta                                                                                                    | acthys-mater                                                                                                    | and the second                                                | Date:                | 2012/07/                                                                                                    |
| Projection     Projection       Projection     Projection       Projection <th>10 10 ED</th> <th>nnechys</th> <th>iii- iii eppikation</th> <th>20</th> <th>Telectuager<br/>Sins fast fas ficilitais à la file d'attactu</th>                                                                                                    | 10 10 ED                                                                                                    | nnechys                                                                                                    | iii- iii eppikation                                           | 20                   | Telectuager<br>Sins fast fas ficilitais à la file d'attactu                                                                                                    |
| Profile     Profile     Cerr vi Assier       Profile     Bill de No.     Syst de Tales       Profile     Bill de No.     Syst de Tales       Bill de No.     Syst de Tales     Bill de No.       Bill de No.     Syst de Tales     Bill de No.       Bill de No.     Syst de Tales     Bill de No.       Bill de No.     Syst de Tales     Bill de No.       Bill de No.     Bill de No.     Syst de No.       Bill de No.     Bill de No.     Syst de No.       Bill de No.     Bill de No.     Syst de No.                                                                                                    | ficcamer                                                                                                    | Autors                                                                                                    | T state                                                       |                      | Affordure of Edition                                                                                                    |
| Internet     There is failure     Here is failure     Here is failure     Here is failure       Internet failure     Here is failure     Here is failure     Here is failure       Internet failure     <                                                                                                    | export.                                                                                                    |                                                                                                    | B- templates                                                  |                      |                                                                                                    |
| Image and the set of the set of the                                                                                                    | triage em                                                                                                    | Eut.                                                                                                    | Han & fahre                                                   | Talla da L. San      | Creer um diascen<br>Color um diascente atra accelera                                                                                                    |
| Nor de Klaue bake for Vere A table of the Vere A table of the Vere A table of table of                                                                                                    | A-D AD-UNIX                                                                                                    | and the second second se                                                                                                    |                                                               | and be then the      | Crief on anoune in y accesse<br>Crief on anoune ficture                                                                                                    |
| Importantion     Bits Property in Bits Column 101     Processing       Instruction of the second second se                                                                                                    | Nore de fichae                                                                                                    | Table defic                                                                                                    | application                                                   | Dec                  | Actualizer                                                                                                    |
| 2719 Fase: 00 (01/221708-84<br>Presteds<br>Presteds<br>Prested<br>Presteds<br>Prested<br>Prested                                                                                                    | a consective and                                                                                                    | 894 Pythod Park 00/10/2011 0/10/40                                                                                                    | flask, solvanite                                              | Dec                  | Lawrence .                                                                                                    |
| Barlander, op/<br>Nettices     0     Pyter File     0     Pyter File     Pyter File     0     Pyter File     0     Pyter File     0     Pyter File     Pyter File     Pyt                                                                                                    | connectitys.cpi                                                                                                    | 2 718 Fichier CGI (8/15/2017 01/8848                                                                                                    | inclarational                                                 | Der                  | Recommen                                                                                                    |
| al Marines 195 Fonder HACC. 09/12/2017 09:58-4<br>Dissue de HAC. 09/12/2017 09:58-4<br>Dissue de HAL. 09/12/2017 09:58-4<br>Dissue de HAL. 09/12/2017 09:59-4<br>Dissue de HAL. 09/12/2017 09:59-4<br>Dissue de HAL. 09/12/2017 09:59-4<br>Dissue de HAL. 09/12/2017 09:59-4<br>Dissue de HAL. 09/12/2017 09:59-4<br>Dissue de HAL. 09/12/2017 09:59-4<br>Dissue de HAL. 09/12/2017 09:59-4<br>Dissue de HAL. 09/12/2017 09/12/2017 09/1                                                                                                    | P_ink_py                                                                                                    | D Pythiae File 08/12/2017 01:00:40                                                                                                    | Maccent                                                       | 155 Fiel (           | Copier Fiec) advected() dans le presse-siepter                                                                                                    |
| Titled, spreiche   Titled, spreiche                                                                                                    | Mainess In                                                                                                    | 115 Fichier HWCC 09/12/2917 0105-48<br>Damies de Fich                                                                                                    | 2_bit_py                                                      | 0 Pyt                | Dwith of access and fectimes.                                                                                                    |
| performe     Description     Description <thdescription< th=""> <thdescription< th=""> <thdescriptio< td=""><td>field, adminite</td><td>Douzier de fich 09/12/2017 01:09/48</td><td>the convertiget opt</td><td>100.6</td><td></td></thdescriptio<></thdescription<></thdescription<>                                                                                                    | field, adminite                                                                                                    | Douzier de fich 09/12/2017 01:09/48                                                                                                    | the convertiget opt                                           | 100.6                |                                                                                                    |
| Hetan et 2 sourie. Infertieur de 16 do com     Senser / Echier foort    Dentos Echier de tatent   Table Roome   Dentos Echier de tatent   Table Roome   Dentos Echier de tatent   Table Roome   Dentos Echier de tatent   Table Roome   Dentos Echier de tatent   Table Roome   Dentos Echier de tatent   Table Roome   Dentos Echier de tatent   Table Roome   Dentos Echier de tatent   Table Roome   Dentos Echier de tatente   Table Roome   Dentos Echier de tatente   Table Roome   Dentos Echier de tatente   Table Roome   Dentos Echier de tatente   Table Roome   Dentos Echier de tatente   Table Roome   Dentos Echier de tatente   Table Roome   Dentos Echier de tatente   Table Roome   Dentos Echier de tatente   Table Roome   Dentos Echier de tatente   Table Roome   Dentos Echier de tatente   Table Roome   Dentos Echier de tatente Table de tatente Table                                                                                                    | application                                                                                                    | Dessier de Fich. 08/10/2017 01-08-46                                                                                                    | - consecutivity of                                            | PEN LICENT M2        | 10 20100/2020 124200 -ne-ne                                                                                                    |
| Served / Ticher (scall     Robiers en fåe fatteste     Robiers en fåe fatteste     Robiers en fatte fatteste     Robiers en fatte fatteste <td>and the second second s</td> <td></td> <td></td> <td></td> <td></td>                                                                                                    | and the second second s                                                                                                    |                                                                                                    |                                                               |                      |                                                                                                    |
| Anne ici pour rechercher      Anne     Anne                                                                                                    | Fichen et J douren. Talle tots<br>Serona / Fichae local                                                                                                    | de: 40.056 ochet:<br>Direction Ficher distant                                                                                                    | * Subschen de l'Acteur, laulie estaie : 2 ?<br>Taille Priceté | 18 octato<br>Batut   |                                                                                                    |
| A type ici pour rectercher     O     O                                                                                                    | Fichen et 3 douwer. Talie tob<br>Serveu / Ficher local<br>Fichiers en file d'arteste                                                                                                    | de: 42.000 octato<br>Chariton: Fuchari Batant<br>Travilletto échaneles (Travilletto révosos (1)                                                                                                    | * Salaction de l'Acteur, ledicotale : 2 ?<br>Taille Pisatté   | 19 octob<br>Rotut    |                                                                                                    |
| After<br>and and a set of the set of the set o                                                                                                    | Fichien et 3 douien, Talis-tolo<br>Servina / Fichier local<br>Fichiers en file d'arrente                                                                                                    | de: 42.000 octato<br>Clauritora: Fuchan Batant<br>Transforts: échanels::::::::::::::::::::::::::::::::::::                                                                                                    | * Salection de l'Acteur, lealenotaie : 2 ?<br>Taille Pointie  | 19 octobs<br>Rotuct  | 🔒 🕲 🕐 für daturter vick                                                                                                    |
| ever       ever       ever <td>Fichien et 3 douien, Taliscolo<br/>Server / Fichier local<br/>Fichiers en file d'arreste</td> <td>ier - 47.856 oches<br/>Devention Fucher Bistant<br/>Transfers: Anwein (Transfers: musse; (1))<br/>In roccherscher</td> <td>Selection de l'Acteur, feilleuraie: 37<br/>Taile Process</td> <td>To octobe<br/>Bostut</td> <td></td>                                                                                                    | Fichien et 3 douien, Taliscolo<br>Server / Fichier local<br>Fichiers en file d'arreste                                                                                                    | ier - 47.856 oches<br>Devention Fucher Bistant<br>Transfers: Anwein (Transfers: musse; (1))<br>In roccherscher                                                                                                    | Selection de l'Acteur, feilleuraie: 37<br>Taile Process       | To octobe<br>Bostut  |                                                                                                    |
| Application       Mathianation database, do Schere       X         Y. Ander<br>Strandbridgen       Mathianation database, do Schere       X         Strandbridgen       Mathianation database, do Schere       X         Strandbridgen       Mathianation database, do Schere       X         Strandbridgen       Mathianation database, do Schere       X         Strandbridgen       Mathianation datapapatibility       Mathianation datapapatibility         Strandbridgen       Mathianation datapapatibility       Mathianation datapapatibility         Strandbridgen       Mathianation datapapatibility       Mathianation datapapatibility         Strandbridgen       Mathianation datapapatibility       Mathianation datapapatibility         Strandbridgen       Mathianation datapapatibility       Mathianation datapapatibility         Strandbridgen       Mathianation datapapatibility       Mathianation datapapatibility         Strandbridgen       Mathianation datapapatibility       Mathianation datapapatibility         Strandbridgen       Mathianation datapapatibility       Mathianation datapapatibility         Strandbridgen       Mathianation datapapatibility       Mathianation datapapatibility         Strandbridgen       Mathianation datapapatibility       Mathianation datapapatibility         Strandbridgen       Mathianation datapapatibility                                                                                                    | Fichien et J douxen. Talle tob<br>Servey / Tichar (scar<br>Fichiers en file d'arrente                                                                                                    | de - 40 806 octats<br>Claustica Fachari distant<br>Transferts échanels (Transferts masses (T))<br>a rechercher                                                                                                    | Talle Piscite                                                 | To ecides<br>Bastat  | <ul> <li>Q Q Q Fix d'attents viets</li> <li>∧ A W a ≤ C &lt; C </li> <li>A S W a ≤ C </li> </ul>                                                                                                    |
| And the state of a state of a state of                                                                                                    | Fichiers et 3 douxers, Talle tob<br>Servery / Fichier local<br>Fichiers en file d'artente                                                                                                    | er - 41 856 octes<br>Charton Facher Sistant<br>Transfers: Achieves Transfers: mussic (1)<br>In rechercher                                                                                                    | Selector de l ficher, feile unaie : 27<br>Taile Positie       | Ti ecide<br>Basat    | <ul> <li>Q Q File d'attents - vide</li> <li>A (a) (a) (a) (a) (a) (a) (a) (a) (a) (a)</li></ul>                                                                                                    |
| Sectore in source and source and and poor in touces       Sectore in source and and poor in source and and poor in touce       Sectore in source and poor in source and poor in touce       Sectore in source and poor in source and poor in touce       Sectore in source and poor in source and poor in touce       Sectore in source and poor in touce       Sectore in touce       Sectore in source and poor in touce       Sectore in source and poor in touce       Sectore in touce       Sectore in touce                                                                                                    | Fichiers et à gourne. Taile tois<br>Servera / Fichier local<br>Fichiers en file d'amente                                                                                                    | de - 41 856 octas<br>Cevarison Fachari distant<br>Transferrs écranes (Transferrs musics (T)<br>In rechercher                                                                                                    | Selector de l ficher, feile otrais 27<br>Taile Asona          | To octobe<br>Dealert | A C The distance with 12-00                                                                                                    |
| term da fe fear     Perminante de propriàtaire       application     Dire       application     Perminante de propriàtaire       application     Perminante de proprié       application     Perminante de proprié       application     Perminante de proprié       application     Perminante de proprié       application     Perminante de proprié       application     Perminante de proprié       application     Perminante de proprié       application     Perminante de proprié       application     Perminante de proprié       application     Perminante de proprié       application     Derve       application     Derve                                                                                                    | Fichiers et 3 genzen: Talle tels<br>Serenz / Fichier local<br>Fichiers en file d'artieste<br>De Tager (c) pou                                                                                                    | ile: 41 855 octos<br>Deventos: Fochari distant<br>Transferra (ormania: Transferra manasa (I)<br>ar rechercher<br>Disablinament das atteitado, do Scher                                                                                                    | Selector de l ficher, leifentais : 27<br>Taile Asona          | 10 octós<br>Barut    | <ul> <li>A O O Fieldstern vice</li> <li>A O O O I O O I O O I O O O O O O O O O</li></ul>                                                                                                    |
| Image: Section of the section of the section of t                                                                                                    | Fichiers et 3 gourne. Talle tots<br>Serond / Fichier (scal<br>Fichiers en file d'arrente<br>De Arrent (scal)<br>Rechiers en file d'arrente<br>De Arrent (scal)<br>Rechiers en file d'arrente<br>Rechiers en file d'arrente<br>Rechiers en                                                                                                    | ile: 41 855 octas:<br>Direction: Fochari Bistant<br>Transfers: Acharies: (Transfers: results: (T))<br>or rechercher:<br>Transfers: Acharies: (Transfers: results: (T))<br>Transfers: Acharies: (T)<br>Transfers: Acharies: (T)<br>Transfers: (T)<br>Transfers: (T)<br>Transf | Selection de l'Acteur, feille unaie: 27<br>Taile Prante       | To octobo<br>Bostat  | Construction of the second second sec  |
| agalantina<br>Ande jalandes<br>Na Biene Beine Beine Beine<br>Na Biene Beine Beine<br>Nach Biene Beine Beine<br>Nach Biene Beine Beine<br>Nach Biene Beine Beine Beine<br>Nach Biene Beine Beine Be                                                                                                    | Fichiers et 3 deuxeur. Tutle tots<br>Servey / Tichar (scar<br>Fichiers en file d'arrente<br>Deuxeur d'Arrente<br>Deuxeur d'Arrente<br>D                      | Ar - 42 85 octas<br>Classificar Tuchari distant<br>Transfers: Achieve distant<br>Transfers: Achieve distant<br>Transfers: Achieve distant, du Scher<br>Statutioner: Instanting, du Scher<br>Statutioner: Instanting, du Scher<br>Statutioner: In                                                                                                    | Talle Piscile                                                 | To ecido<br>Bastat   | C C File d'Attenterriete<br>C C C C C C C C C C C C C C C C C C C                                                                                                     |
| Ved. pairsolate     Buile     Buile       10     Buile     Buile       regradiants     Permanente politiques       Ministration     Permanente politiques       Statement Politique     Buile       Linters     Buile       Linters <td>Fichiers et 3 genome. Talle tob<br/>Servera / Fichier local<br/>Fichiers en file d'artente<br/>De Composition d'artente<br/>d'artente<br/>d'artente<br/>d'artente<br/>de compositionen<br/>de compositionen<br/>de c</td> <td>in - 41 856 octas<br/>Charlosa Fachar Batant<br/>Tanderts Kowels (Tranderts musse (T))<br/>In rechercher<br/>Tanderts downels (Tranderts musse (T))<br/>Tanderts downels (Tranderts musse (T))<br/>Tanderts downels (Tranderts musse (T))<br/>Tanderts downels (T)<br/>Tanderts downels (T)<br/>Tanderts (T)<br/>Tanderts (T)<br/>T</td> <td>Talle Positie</td> <td>To ecido<br/>Basat</td> <td><ul> <li>Q Q Q Fitz d'attenter viets</li> <li>A ⊗ W a ≤ 1 &lt; A zavou/2020</li> </ul></td> | Fichiers et 3 genome. Talle tob<br>Servera / Fichier local<br>Fichiers en file d'artente<br>De Composition d'artente<br>d'artente<br>d'artente<br>d'artente<br>de compositionen<br>de compositionen<br>de c | in - 41 856 octas<br>Charlosa Fachar Batant<br>Tanderts Kowels (Tranderts musse (T))<br>In rechercher<br>Tanderts downels (Tranderts musse (T))<br>Tanderts downels (Tranderts musse (T))<br>Tanderts downels (Tranderts musse (T))<br>Tanderts downels (T)<br>Tanderts downels (T)<br>Tanderts (T)<br>Tanderts (T)<br>T                                                                               | Talle Positie                                                 | To ecido<br>Basat    | <ul> <li>Q Q Q Fitz d'attenter viets</li> <li>A ⊗ W a ≤ 1 &lt; A zavou/2020</li> </ul>                                                                                                    |
| Normality         Description           Normality         Reministry publiques           Normality         Date           Normality         Date           Statewall type into         Date           Statewall type into         Date                                                                                                    | Fichiers et 3 douxes. Talle tob<br>Servera / Fichier local<br>Fichiers en file d'armente                                                                                                    | er - 41 826 octos<br>Charton Facher Batart<br>Thanderts étheren (Tranderts mussell)<br>In rechercher<br>Thadination de adminute du Scher<br>Statisticorre les antellante paus le faiture<br>Thadination de antellante<br>Statisticorre les antellante<br>Statisticorre les antellante<br>Statisticorre                                                                                                    | Talle Positie                                                 | Ti ecide<br>Basat    | <ul> <li>Q Q File d'attents: vids</li> <li>A A Res a d C A A A A A A A A A A A A A A A A A A</li></ul>                                                                                                    |
| Marcada         Marcada         Marcada <t< td=""><td>Fichiers et à genzen. Talle tois<br/>Serenz / Fichier local<br/>Fichiers en file d'amente<br/>De local d'amente<br/>d'amente<br/>application<br/>faite<br/>seguination<br/>fortune</td><td>Ar - 41 855 octos<br/>Ceventos Fachar Bistant<br/>Transferra échanels (Transferra musas II)<br/>ar reccheraches<br/>Statutiones das articulas du Schere<br/>Statutiones das articulas pour la Tolline<br/>Transferra das articulas du Schere<br/>Statutiones das articulas pour la Tolline<br/>Transferra das articulas du Schere<br/>Statutiones das articulas pour la Tolline<br/>Transferra das articulas du Schere<br/>Schere das articulas du Schere<br/>Schere das articulas du Schere<br/>Schere das articulas du Schere<br/>Schere das articulas du Schere<br/>Schere das articulas du Schere<br/>Schere das articulas du Schere<br/>Schere das articulas du Schere<br/>Schere das articulas du Schere<br/>Schere das articulas du Schere das<br/>Schere das articulas du Schere das articulas du Schere das<br/>Schere das articulas du Schere das articulas du Schere das articulas</td><td>Selector de l ficher, feifenntale : 27<br/>Talle : Pisante</td><td>To ecido<br/>Bastat</td><td><ul> <li>A Q Q The distance with</li> <li>A Q Q Q The distance with</li> <li>B+0</li> <li>A Q Q Q Q Q Q Q Q Q Q Q Q Q Q Q Q Q Q Q</li></ul></td></t<>                                                                                                    | Fichiers et à genzen. Talle tois<br>Serenz / Fichier local<br>Fichiers en file d'amente<br>De local d'amente<br>d'amente<br>application<br>faite<br>seguination<br>fortune                                                                                                    | Ar - 41 855 octos<br>Ceventos Fachar Bistant<br>Transferra échanels (Transferra musas II)<br>ar reccheraches<br>Statutiones das articulas du Schere<br>Statutiones das articulas pour la Tolline<br>Transferra das articulas du Schere<br>Statutiones das articulas pour la Tolline<br>Transferra das articulas du Schere<br>Statutiones das articulas pour la Tolline<br>Transferra das articulas du Schere<br>Schere das articulas du Schere<br>Schere das articulas du Schere<br>Schere das articulas du Schere<br>Schere das articulas du Schere<br>Schere das articulas du Schere<br>Schere das articulas du Schere<br>Schere das articulas du Schere<br>Schere das articulas du Schere<br>Schere das articulas du Schere das<br>Schere das articulas du Schere das articulas du Schere das<br>Schere das articulas du Schere das articulas du Schere das articulas                                                                                                    | Selector de l ficher, feifenntale : 27<br>Talle : Pisante     | To ecido<br>Bastat   | <ul> <li>A Q Q The distance with</li> <li>A Q Q Q The distance with</li> <li>B+0</li> <li>A Q Q Q Q Q Q Q Q Q Q Q Q Q Q Q Q Q Q Q</li></ul>                                                                                                    |
| Jahrenflissing     Litere Lander 200       Lateretlissing     Main formelinger: 200       Lateretlissing     Main formelinger: 200       Main proved applicate on classic imports guide publicate part classics installa dec.                                                                                                    | Fichiers et à gennes. Taile tois<br>Serons / Fichier (scal<br>Fichiers en file d'artiente<br>De la d'artiente<br>d'articles<br>en esplication<br>d'articles<br>en esplication<br>des articles<br>en esplication<br>des articles<br>en esplication<br>des articles<br>en esplication                                                                                                    | Ar - 41 855 octors<br>Devention: Fechani distant<br>Transferra etomanes: (Transferra menusciii))<br>ar rechercher<br>Destificances das atminute du Scher<br>Statutiones das atminute du Scher<br>Statutiones das atminute du Scher<br>Statutiones das grappitalités<br>Dise Statutiones<br>Resentationes de grappitalités<br>Dise Statutiones<br>Resentationes de grappitalités<br>Dise Statutiones<br>Resentationes de grappitalités<br>Dise Statutiones<br>Resentationes de grappitalités                                                                                                    | Taile Process                                                 | To octobo<br>Startar | Construction of the second second sec  |
| Littereithscop<br>connecthysionig<br>Rector de Y fother: Seferation: 21<br>Rector de Y fother: Seferation: 21<br>Rector de Y fother: 21<br>Rector de Y fother: 32<br>Rector de Y fother: 32<br>Rector de Y fothe                                                                                                    | Fichiers et 3 densen. Tulie tots<br>Servery / Fichiers (scal<br>Fichiers en file d'artente<br>De De Taper (c) pou<br>d'arten<br>esplication<br>terretor fichier<br>Page, apinoche<br>Page,<br>Namento                                                                                                    | Ar - 42 85 octas<br>Charton Tucher distant<br>Theoders: Achieve distant<br>Theoders: Achieve distant<br>Trenders: Achieve distant, du Scher<br>Sectoreschipung:<br>Termination du propriéties<br>Distance distante du Scher<br>Sectoreschipung:<br>Termination du propriéties<br>Distance distante<br>Aconstant du propriéties<br>Distante du propriéties<br>Distante du propriéties                                                                                                    | Talle Piscile                                                 | To ecido             | Construction     Construction     Construction     Construction     Construction     Construction                                                                                                    |
| Nind proved populater an x and it imports guelts<br>auditors de Y forber. Selle triales 21 is team.                                                                                                    | Fichiers et 3 genome. Tudie tots<br>ferenze / Fichiers local<br>Fichiers en file d'arrente<br>De local d'arrente<br>d'arrente<br>seglication<br>fait de local<br>seglication<br>fait de local<br>seglication<br>fait de local<br>seglication<br>fait de local<br>seglication<br>fait de local<br>seglication<br>fait de local<br>seglication                                                                                                    | Ar - 41 826 octas<br>Chardon Fachar Batant<br>Tandens dowen Trandens muss (1)<br>In rechercher<br>Tandens do adminu do Scher<br>Statisticane do adminu do Scher<br>Statisticane d                                                                                                    | Talle Postile                                                 | To ecido             | Construction of the of attention with the second second se  |
| Audion de Yishen Seferindez 2 futures                                                                                                    | Fichiers et 3 douxes. Talle tob<br>Fichiers en file d'arrente<br>Fichiers en file d'arrente<br>Partiers d'Arrente<br>arrent de faite<br>arrent de faite                                                                                                    | Ar - 41 826 octas<br>Chardon Fachar (Batar)<br>Therefore (Onese: Therefore reveal (I))<br>In rechercher<br>Therefore in advision do Scher<br>Therefore in advision do Sc                                                                                                    | Talle Positie                                                 | Ti ecide<br>Basat    | R C The d'attention with<br>A C The Constraint of the Constraint of the Constraint of |
|                                                                                                    | Fichiers et à genzen. Talle tob<br>Serenz / Fichier local<br>Fichiers en file d'amente<br>De local de la famente<br>De local de la famente<br>dans<br>esplication<br>field animale<br>regelication<br>field animale<br>regelication<br>field animale<br>regelication<br>field animale<br>regelication<br>field animale<br>regelication                                                                                                    | Ar - 41 855 octas<br>Ceretos Fachar (latar)<br>Transfers: Achar (latar)<br>ar rechercher<br>Undefinitive das attribute (solidate<br>Statisformer das attribute (solidate<br>Statisformer das attribute (solidate<br>Statisformer das attribute (solidate<br>Statisformer das attribute (solidate<br>Statisformer das attribute (solidate<br>Statisformer das attribute (solidate<br>Statisformer das attribute (solidate<br>Statisformer das attribute (solidate<br>Statisformer das attribute (solidate<br>Statisformer das attribute (solidate<br>Statisformer das attribute (solidate<br>Statisformer das attribute (solidate<br>Statisformer das attribute (solidate<br>Statisformer das attribute (solidate)<br>Statisformer (solidate)<br>Statisformer (so                                                                                                    | Taile Protei                                                  | To octobe<br>Bostant | A Q Q The dutterns over<br>1840<br>A Q M ■ C Q Participation                                                                                                    |
|                                                                                                    | Fichiers et 3 densen. Talle tob<br>ferner / Fichier local<br>Fichiers en file d'artente<br>Dense / Fichier local<br>Fichiers en file d'artente<br>d'artente<br>agelication<br>terminet<br>agelication<br>fichiers<br>agelication<br>fichiers<br>fichiers<br>fic                | Ar - 41 85 octas<br>Classificar Techna distant<br>Transferts downels Transferts musse (1)<br>resolutions do adminus do Scher<br>Statisticanow da adminus do Scher<br>Statisticanow da adminus do Scher<br>S                                                                                                    | Talle Postile                                                 | To ecido             | Construction     Construction     Construction     Construction     Construction     Construction     Construction     Construction     Construction                                                                                                    |

- Appliquer les mêmes droits au répertoire application/data (avec récursion sur tous les fichiers et dossiers.
- 20. Vous pouvez ensuite synchroniser à partir de Connecthys et accéder à votre portail famille

| 🕼 Carel 🌲 Carel 🎿 (Hare 📖 prize 🛛 🖓 Rose)                                     | 🖕 000 - 📕 Meris 🚺 Filler 🛛 🗮 Acie        | & = * [] =   -    | A almo   D litel   5 | atter O Case +   | - a >         |
|-------------------------------------------------------------------------------|------------------------------------------|-------------------|----------------------|------------------|---------------|
| ← → X ① ■ annual situation of the section.                                    | a the 🖉 taxe theo his 🧿 Psychologist.com | 0 Communication 🤤 | Communication page 🙂 | ang 4 drophos.co | 🖬 🎓 🔂 🌚 1     |
|                                                                               |                                          |                   |                      |                  |               |
|                                                                               |                                          |                   |                      |                  |               |
|                                                                               | Le Portail                               | Famille           |                      |                  |               |
|                                                                               | Automations made surround                |                   |                      |                  |               |
|                                                                               | F038300003                               | L                 |                      |                  |               |
|                                                                               |                                          |                   |                      |                  |               |
|                                                                               |                                          | Vulkter           |                      |                  |               |
|                                                                               |                                          |                   |                      |                  |               |
|                                                                               |                                          |                   |                      |                  |               |
|                                                                               |                                          |                   |                      |                  |               |
|                                                                               |                                          |                   |                      |                  |               |
| Centre successiturel des Judontes<br>In attrate de conjudaren alverenden ert. |                                          |                   |                      |                  | Committings Q |
| P Taper ici pour rechercher                                                   | o a 👩 📾 🖬 🛋                              | 💽 🖮 🖻 🛛           | 1 M                  |                  | di 🗛 1857     |